# Velleman PCGU1000 USB-függvénygenerátor

## Rend. sz.: 12 29 52

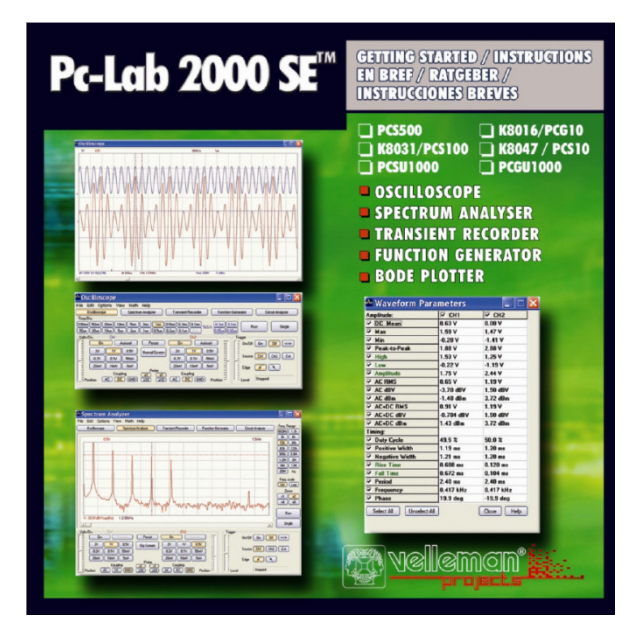

# Üdvözöljük a Pc-Lab2000SE világában

Ez a szoftver bevezetésül szolgálhat a nagy teljesítőképességű Velleman műszerek világába, nincs szüksége hardverre ahhoz, hogy a szoftvert bemutató üzemmódban megnyissa.

# Ez a szoftver az alábbi Velleman-műszerekhez alkalmazható:

- PCS500, digitális 2-csatornás tárolóoszcilloszkóp, spektrumanalizátor és tranziensrögzítő.
- PCSIOO / K8031 digitális 1-csatomás tárolóoszcilloszkóp, spektrumanalizátor és tranziensrögzítő.
- PCGIO / K8016 függvénygenerátor számítógéphez
- PCSIO / KS047 4-csatornás rögzítő/adatgyűjtő
- PCSUIOOO2-csatornás USB-számítógépes oszcilloszkóp, spektrumanalizátor és tranziensrögzítő
- PCGUIOOO2 MHz-es függvénygenerátor számítógéphez USB-csatlakozással

Kiegészítő funkciók : Az oszcilloszkóp és a generátor ugyanarra a számítógépre van csatlakoztatva, ami erőteljes Bode-diagram (frekvencia és fázismenet) előállító funkciókat eredményez.

Hardver-konfiguráció (zárjon be minden programot, mielőtt indítana)

- LPT (párhuzamos) csatlakozású készülékek (PCS500/PCS100/PCG10/K8016/K8031):
- · Csatlakoztassa a készüléket az együttszállított kábel segítségével egy szabad LPT-portra.
- · Indítsa el a szoftvert a PC-LAB2000SE telepítési utasítás szerint (lásd következő oldal).

#### USB-csatlakozású készülékek:

# PCS10/ K8047:

Kösse össze a PCS10 műszert egy szabad USB-porttal, egy járatos Windows USB-meghajtó kerül alkalmazásra.
 (\*) A Win98SE esetében szükség lehet az USB-HID korszerűsítésére (lásd CD).

# PCSU1000/ PCGU1000:

- · Kösse össze a készüléket egy szabad USB-porttal.
- · Folytassa a képernyőn megjelenő telepítési utasításokat.
- · Válassza a "not at this time" (később) opciót, ha a Windows felajánlja a Windows kprszerűsítését.
- Telepítsen egy specifikus meghajtót, majd böngésszen a CD-n és válassza ki a D:\PCSU1000\_driver vagy a D:\PCGU1000 driver\* mappát (nyomja meg a "next" [következő] gombot).
- Válassza ki a "Continue Anyway" (folytatás mindenképp) opciót, ha a Windows a "has not passed Windows logo testing ... " (nem állta ki a Windows logo vizsgálatot) üzenetet jeleníti meg.

• A telepítés után ellenőrizheti az eszközkezelő jegyzékben, hogy a "PCSU1000 oscilloscope" vagy a "PCGU1000" jelenik meg az USB-vezérlő cím alatt (csak ha csatlakoztatva van a készülék!).

(\*) Módja van 2 meghajtó (USB és COM) telepítésére is, amennyiben a fenti lépéseket megismétli.

További információkat talál a CD-n található részletes kezelési utasításban.

\*A Microsoft Windows™ 98SE/ME/2000/NT4/XP/VISTA bejegyzett védjegy.

# A Pc-Lab2000SE telepítése

- Minimális számítógép-rendszerkövetelmények
- IBM-kompatibilis számítógép a Windows™ 98SE/ME/2000/XP/Vista(\*)operációs rendszerrel.
- VGA-videokártya (minimum 800 x 600, 1024x768 ajánlott)
- 10 MB szabad memóriahely a merevlemezen
- egér vagy egyéb mutatóeszköz
- CD- vagy CD/DVD-ROM lejátszó
- Szabad párhuzamos port a PCS500/PCS100/PCG10/K8016/K8031 számára
- Szabad USB-port (1.1 vagy 2.0) a PCS10/K8047/PCSU1000/PCGU1000 számára
   Bakia ba a VEI SOFT CD ta lajátazába

Rakja be a VELSOFT CD-t a lejátszóba.

Ha nem indul el automatikusan a telepítés, böngéssze át a CD-t, és futtassa a SETUP.EXE programot.

Válassza ki az "Install PC-Lab2000SE" opciót.

Egy telepítő-varázsló fogja vezetni a teljes telepítési folyamat során. A parancsikonok (gyorsgombok) és a *Pc-Lab2000SE* szoftver, továbbá a segítőfájlok (help) automatikusan generálódnak.

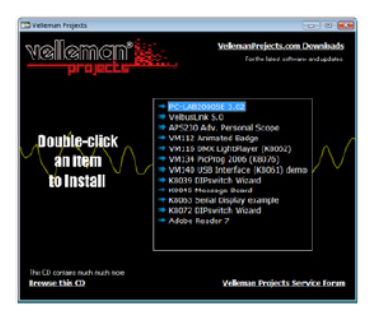

(\*) Megjegyzés: Szüksége van adminisztrátori jogosultságra a telepítés sikeres elvégzéséhez.. Forduljon rendszergazdájához segítségért. Lásd a a telepített mappa "ReadME" fájljait is.
\*Az IBM, Microsoft Windows™ 98SE/ME/2000/NT4/XP/VISTA(\*) bejegyzett védjegyek.

Töltse le alegújabb verziót (<u>www.vellemen.be</u>), és kövesse a "downloads" linket.

#### A szoftver beindítása

Keresse meg a Pc-Lab2000SE-szoftver parancsikonjait (programot). Pc-Lab2000SE ... )

Kattintson rá az IIII ikonra a főprogram megnyitása céljából.

· Válassza ki a csatlakoztatott hardvert.

- Válassza ki az alkalmas LPT-portot (ha alkalmaz).
- Nyomja meg az OK gombot, vagy válassza a bemutató üzemmódot ("Demo").

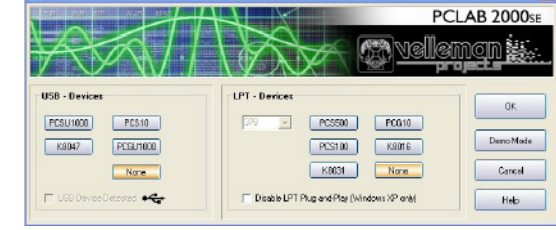

A főprogram automatikusan

oszcilloszkópmodult nyitja meg (lásd a következő oldalon).

## A telepítés megváltoztatása

Kattintson az opciók menüjére, és válasza ki a 'Hardware Setup' (hardver-beállítás) pontot.

27

# Megjegyzés az LTP-csatlakoztatású készülékekhez:

Ha problémái vannak (pl. amikor laptopot vagy szabványos számítógépet alkalmaz, próbálkozzon másik port-címmel, és/vagy válasszon kisebb kommunikációs sebességet. Vizsgálja felül a portbeállításokat is aBIOS-beállítások között, próbálkozzon az EPP (a legtöbb esetben működik)) az SPP, vagy az ECP beállításal. .. Némelyik Windows- verzió számára pótlólagos I/O- meghajtóra lehet szükslé (a CD-n található).

Megjegyzés: A korszerűsítések következtében a tényleges menük eltérhetnek az itt bemutatottaktól. A PCS100 / K8031 műszer csak 1csatornás.

#### A főegység szimulálja az oszcillozkókijelzést.

Miről is van szó? Az oszcilloszkópmodul egy egyszerűen kezelhető digitális tárolóoszcilloszkópot testesít meg.

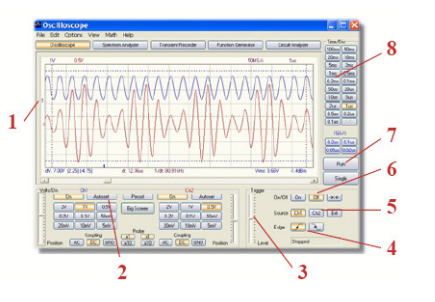

# Hogyan működik ez?

Csatlakoztassa a vizsgálandó áramkört az oszcilloszkóp bemenetére (tartsa szem előtt az oszcilloszkóp bemenőfeszültségét!).

• Kattintson a "Trigger off (triggerelés ki) (6) opcióra a mérések megkezdéséhez.

• Nyomja meg a "RUN" (7) (futtatás) gombot.

• Válassza ki a csatornát és az érzékenységet volt/osztás-ban, vagy kattintson az "Auto-set" gombra (2).

Az autoset funkciót nem szabad használni az 1GHz-e üzemmódban (csak a PCS500). • Válassza ki a megfelelő időalapot idő/osztás-ban (8).

#### A trigger aktiviálása:

- Válassza ki a triggerelő csatornát (5).
- Válassza ki a triggejel homlokát (4).
- Állítsa a triggert az 'ON' (" Trigger ON ") állásba (6).
- Szabályozza triggelési szintet a (3) szabályzóval. A jelablak baloldalán (1) megjelenik a triggerelés jele (1).

## A spektrumanalizátor modul:

#### Miről is van szó?

Ezzel a sokat tudó tulajdonsággal a jelek spektruma és frekvenciája az FFT (Fast Fourier Transform = gyors Fourier transzformáció) funkció segítségével kerül megjelenítésre.

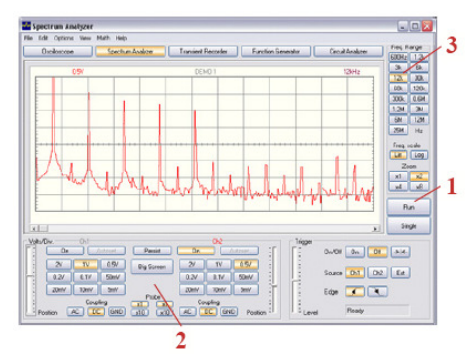

# Hogyan működik ez?

Csatlakoztassa a vizsgálandó áramkört az oszcilloszkóp bemenetére (tartsa szem előtt az oszcilloszkóp bemenőfeszültségét!).

- Vizsgálja meg a jelet először a képernyőn (lásd előző oldal).
- · Vizsgálja meg, hogy a jel nem lépi-e túl a képernyő maximális értékét.
- Indítsa el a spektrumanalizátort.
- Kattintson a 'RUN' gombra (1).
- Válassza ki az illő frekvenciatartományt. Győződjön meg arról, hogy a beállítás az összes fontos jelváltozást észlelje (3).

· Ádott esetben a megfelelő csatornát beállíthatja volt/osztás értékre (2).

#### A tranziensrögzítő modul

#### Miről is van szó?

Ezzel a tulajdonsággal egyedi rövid jelváltozásokat és lassan kialakuló folyamatokat, például akkumulátorok töltési ciklusát, hőmérsékletváltozásokat stb, rögzíthet. Az elektronikus áramkörök időszakos zavartatásait is kifürkészheti vele. Az automatikus adattárolás 1 éves folyamatos tárolást tesz lehetővé.

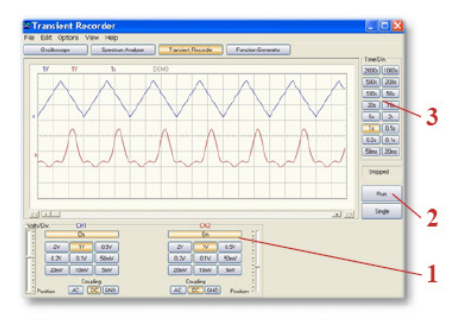

PCS500 / K8016 / PCG10 / K8031 / PCS100 / PCSU1000

# Hogyan működik ez?

- · Csatlakoztassa a vizsgálandó áramkört az oszcilloszkóp bemenetére.
- · Válassza ki a megfelelő csatornát és megfelelő volt/osztás (vagy feszültségtartomány) beállítást (1).
- Válassza ki az illő idő/osztás időalapot (3).
- Kattintson a " RUN " (2) gombra a felvétel elindításához.

Ha még egyszer rákattint az egérrel a " RUN" gombra, a mérés befejeződik. Vagy pedig kattintson a "Single" (egyetlen) gombra, hogy csak egy képernyő-mérést végezzen.

A merev lemezre automatikus tárolással történő folyamatos felvételhez válassza az 'AutoSave Data' opciót a fájlmenüben.

# Megjegyzések

- Felvétel közben a képernyőn különbségek lehetnek a mért értékekhez képest.
- Két próbavétel közbeni események nem kerülnek felvételre, ha lassú idő/osztás szabályzás lett beállítva.

# HOGYAN MŰKÖDIK EZ:

- · Kattintson rá a kiválasztott hullámalakra (4).
- Válasszon ki egy frekvenciatartományt (3).
- Szabályozza be a pontos frekvenciát a tolókával (2), vagy kattintson rá a frekvenciaablakra, és adjon be egy értéket.
- Szabályozza be az ofszet értékét (5).
- Szabályozza az amplitúdót (6).
- Beadhat egy értéket is úgy, hogy rákattint az amplitúdó- és az ofszet kijelzőmezejére.
- A (7) a kimeneti jelalak egy szimulált előképét jeleníti meg.

# " More Functions " (további funkciók) nyomógomb.

A "More Functions" gombbal speciális hullámalakokhoz fér hozzá, például önkényes hullámalakok, zajok, frekvenciasöprés és egyenfeszültség. Ugyancsak hozzáférhet a hullámalak-könyvtárhoz.

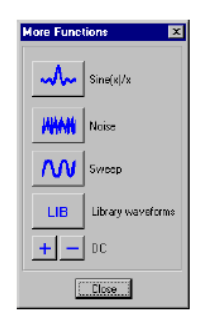

További információkat a CD-ről kaphat.

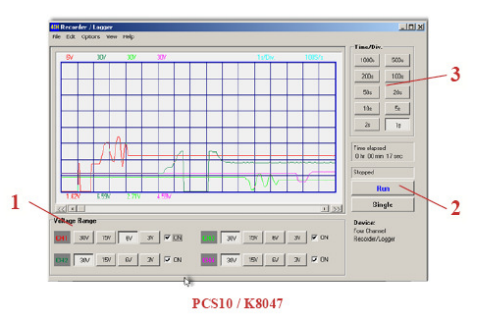

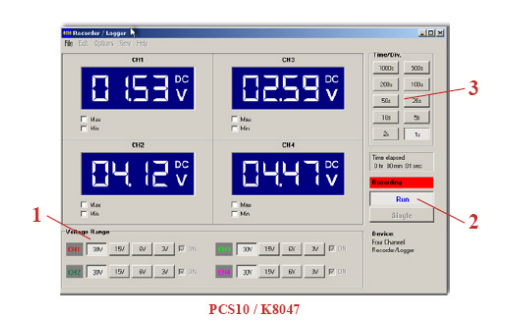

# Függvénygenerátor modul:

Miről is van szó?

Ezzel a tulajdonsággal a legtöbb hullámalakhoz hozzájuthat egyetlen gombnyomással. Rendelkezésére áll a speciális funkciók könytára is, továbbá egy hullámalak-szerkesztő, amelyekkel majdnem mindenfajta hullámalak előálítható.

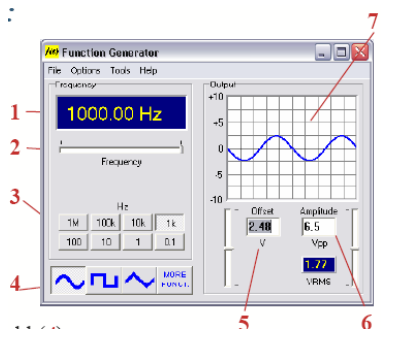